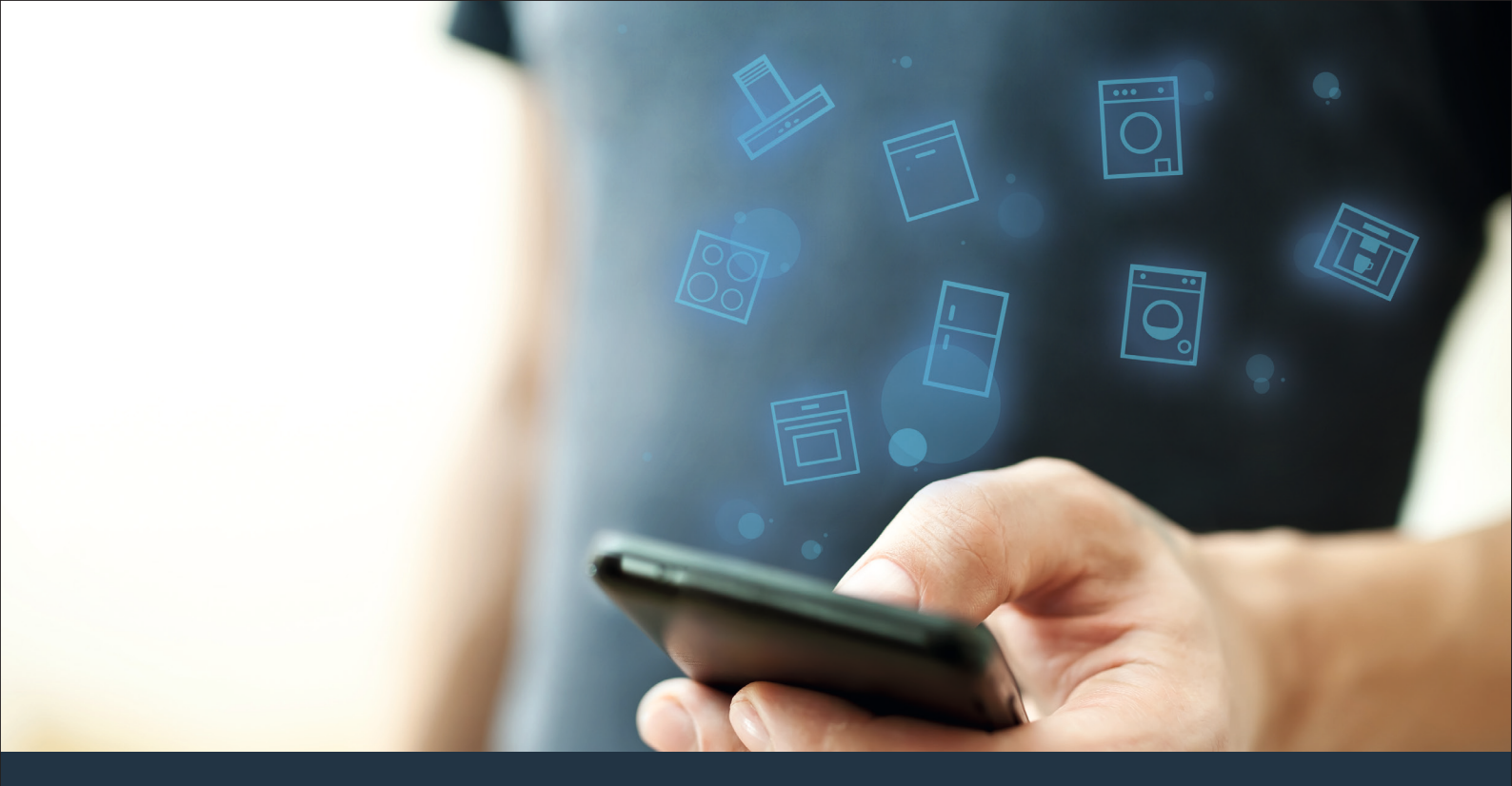

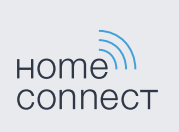

## 将您的家用电器与未来连接。 <sub>快速入门指南</sub>

## 从现在起,未来在您的家务中开始! 很高兴,您使用家居互联\*

恭喜,您的家用电器今天就能让您明天的日常生活更轻松,更愉快。

#### 更舒适

有了家居互联,您可以随时随地操控各种家用电器。通过智能手机或平板电脑进行简单、直观的操作。也因此让您少走弯路,节省等候的时间,有更多的时间投入真正重要的事情!

#### 更轻松

您可以通过触摸屏轻松操作这款APP,例如设置信号音或进行个性化编程。 比起直接在家用电器上操作,这种方式一目了然,更简单、准确。另外, 您还可以查找到使用说明书及操作视频等诸多有用的数据资料。

#### 互联性更出色

激发您的灵感,探索为您的家电量身定制的大量附加服务:菜谱、家电的使 用提示与技巧。轻松几次点击即可随时订购相关附件等,还有更多精彩内 容!

\* 家居互联功能的可用性取决于您的国家的家居互联服务的可用性。 家居互联不能用于所有的国家–想要了解更多信息请访问网站:www.home-connect.cn。

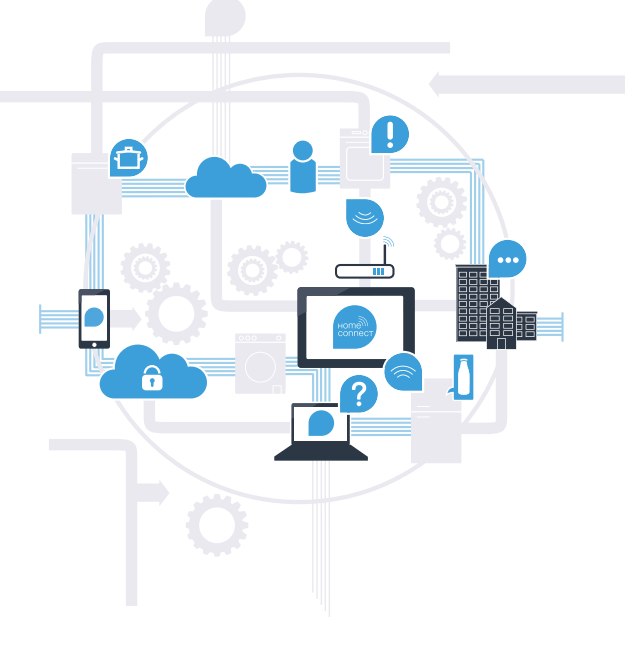

## 将家用电器与家居互联 连接所需的前提条件?

- 您的智能手机或平板电脑已搭载最新的操作系统。

家用电器安装地点具备家庭网络 (WLAN)。 您的家庭网络 (WLAN) 的名称和密码:

网络名称 (SSID):

密码 (Key):

#### 只要三步,日常生活就能变得更方便:

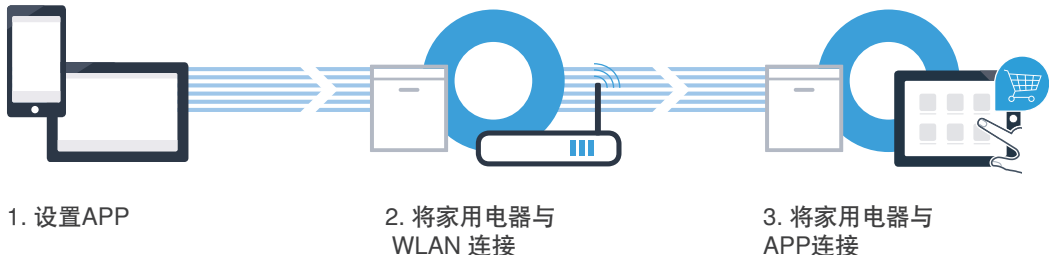

APP连接

ſВ

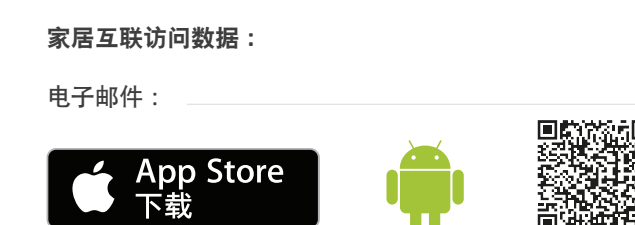

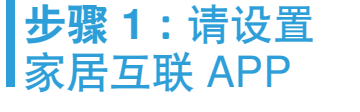

请打开您智能手机或平板电脑上的 App Store(Apple 设备) 或者 Google Play Store(安卓线上商店)(Android 设备)。

请在应用商店内输入搜索词"Home Connect"或"家居互联"。

请选择家居互联 APP,将其安装到您的智能手机或平板电脑上。

启动 APP,设置家居互联访问信息。APP 将引导您
 登录程序。之后请记下您的电子邮件地址和密码。

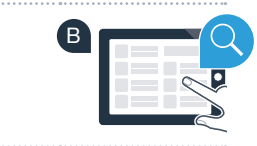

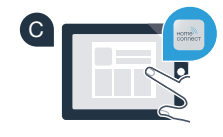

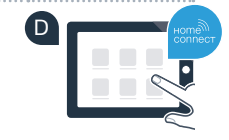

密码:

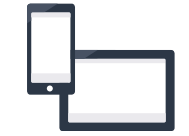

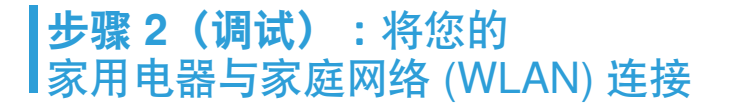

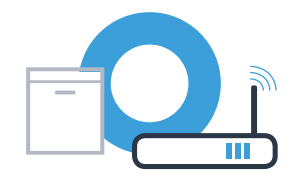

▲ 连接家用电器,并将其开启。

(C

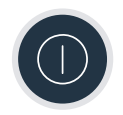

请检查您的家庭网络路由器是否具备 WPS 功能(自动连接)。
 例如:有些路由器有一个 WPS 按键。(相关信息请参阅路由器的说明书。)

您的路由器是否具备 WPS 功能(自动连接)?

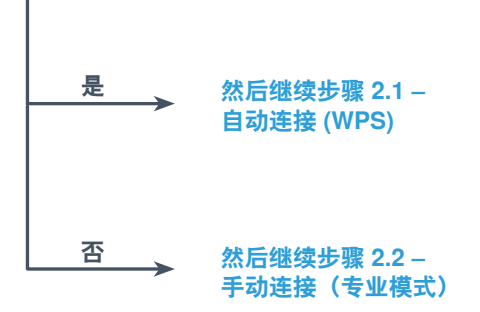

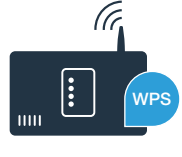

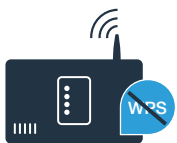

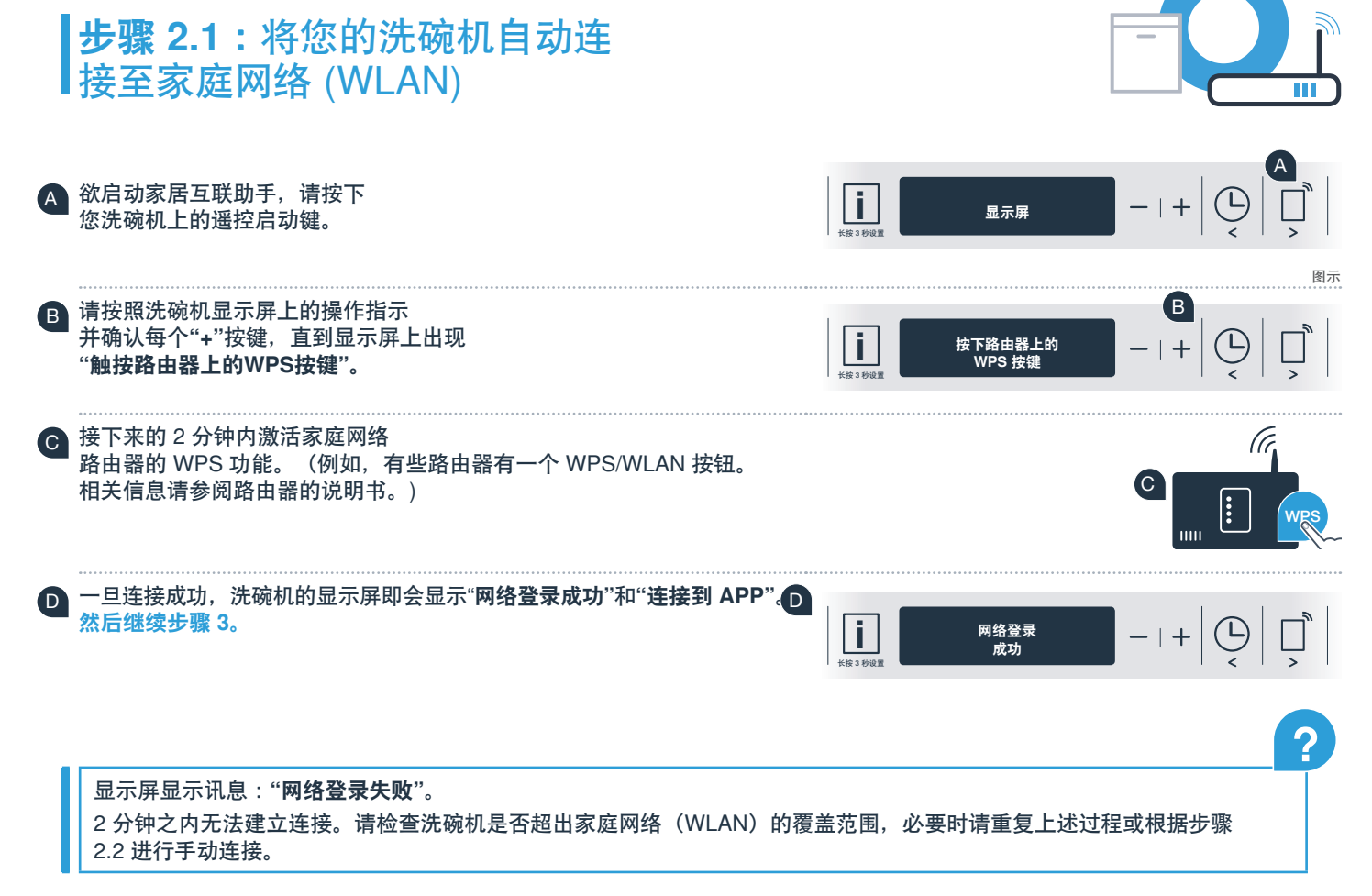

#### 

## 步骤 2.2:将您的洗碗机手动连接 至您的家庭网络 (WLAN)

手动连接时,洗碗机将建立自己的 WLAN 网络(接入点),您可用智能手机或平板电脑接入。

- A 按住洗碗机上的信息/设置按键并持续3秒。
- B 按"<"或">"键进行浏览,直到显示屏菜单中显示"关 Wi-Fi"。

按下"+"按键打开无线网络功能。 这时显示屏显示"开 Wi-Fi"。一旦无线网络功能被激活, 您应执行此操作过程,不需再进行第二次。

按"<"或">"键进行浏览,直到显示屏菜单中显示"**网络登录**"。

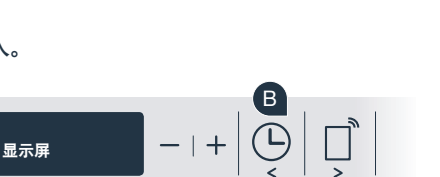

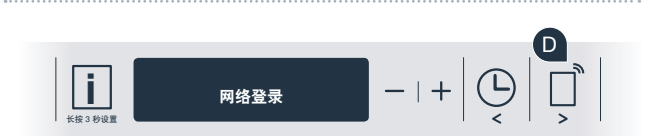

开 Wi-Fi

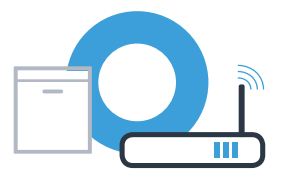

## **步骤 2.2**:将您的洗碗机手动连接 至家庭网络 (WLAN)

- € 按下"-"按键进行手动网络登录。
- **显示屏显示"将您的移动设备连接至家居互联网络"。**洗碗机现已经建立了自己的"HomeConnect" WLAN 网络 (SSID), 您可使用您的智能手机或平板电脑进行访问。

- ⑥ 您可在智能手机或平板电脑(移动设备)的一般设置菜单中进行切换 并调用 WLAN 设置。
- 將您的智能手机或平板电脑与 WLAN 网络 (SSID)"HomeConnect"
  连接(WLAN 密码 [Key] 同样为"HomeConnect")。
  连接过程可能长达 60 秒!

连接成功后,在智能手机或平板电脑上打开家居互联 APP。

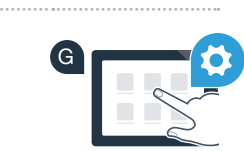

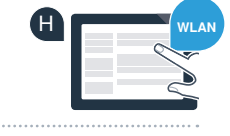

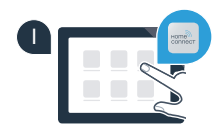

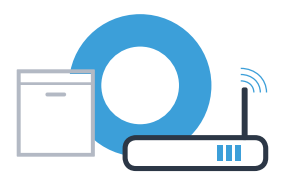

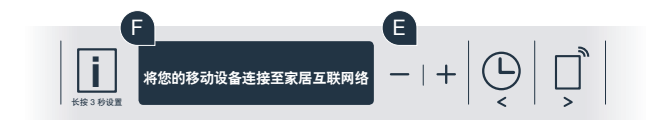

若无法建立连接,请按住洗碗机的启动按钮并持续 3 秒钟。然后以要点 🕒 重新手动启动洗碗机的网络 登录

洗碗机的显示屏这时将显示"网络登录成功"。 然后继续步骤 3。

然后遵循家居互联 APP 中的说明。

该 APP 这时会搜寻洗碗机,这会花费数秒钟的时间。搜寻到洗碗机(家用电器)后, 将要求您在相应的输入栏输入您家庭网络 (WLAN) 的网络名称 (SSID) 和密码 (Key)。

# **步骤 2.2**:将您的洗碗机手动连接 至家庭网络 (WLAN)

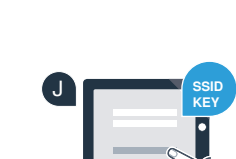

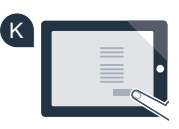

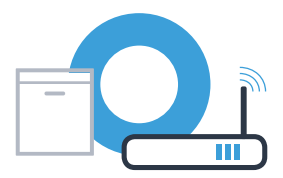

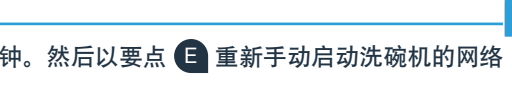

### **步骤 3:**将您的洗碗机连接 至家居互联 APP

- A 按下洗碗机的"+"按键。 (自动网络登录时,请省略这一步骤。)
- B 洗碗机显示屏这时显示"连接到 APP" 或"确认与APP的连接"。
- € 按下洗碗机的"+"按键启动操作过程。
- 一旦在家居互联 APP 上出现洗碗机,您有 2 分钟的时间将其增添至您的智能手机或平板电脑上。
- 若洗碗机未自动显示,请在 APP 中按下"搜索家用电器", 然后按下"连接家用电器"。
- 🗗 请遵守最新的 APP 操作指示,确认连接并完成该操作过程。

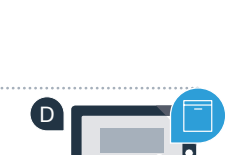

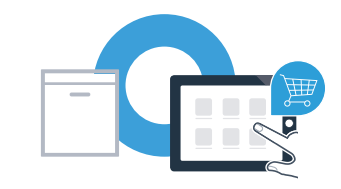

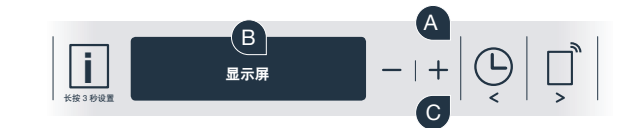

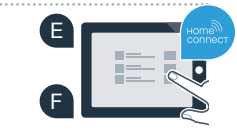

## **步骤 3**:将您的洗碗机连接 至家居互联 APP

使用提示:若您想通过 APP 启动家电,请按下洗碗机的远程启动按键(见右图)。该功能被激活时, 按键上方的灯将闪烁。

您已成功连接您的家用电器。现在敬请享受家居互联 APP 带来的便捷!

显示区域中显示"**连接失败":** 请确保您的智能手机或平板电脑有家庭网络 (WLAN)。请重复步骤 3 中的操作过程。

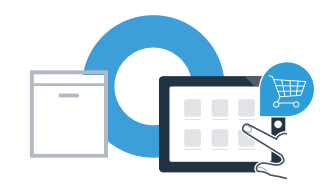

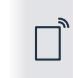

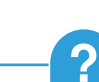

## 家居互联:与强大的伙伴一起进入网 络化的未来。

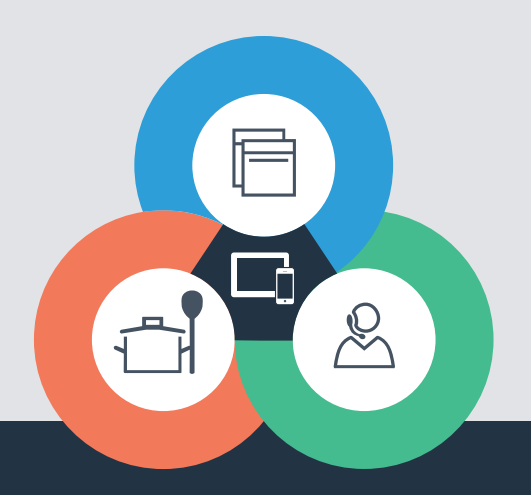

#### 家居互联是博西华家用电器服务江苏有限公司提供的一项软件服务

Apple App Store 及 iOS 为 Apple Inc. 品牌 Android 为 Google Inc. 品牌 WiFi 为 WiFi Alliance 品牌

还有疑问? 请访问 www.home-connect.cn 或拨打家居互联服务热线 400 828 9898

9001218214